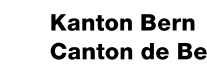

#### Canton de Berne

#### Eingabe eines Gesuches als Gesuchsteller (1/12) $\rightarrow$ Zugang eBau über Gemeinden

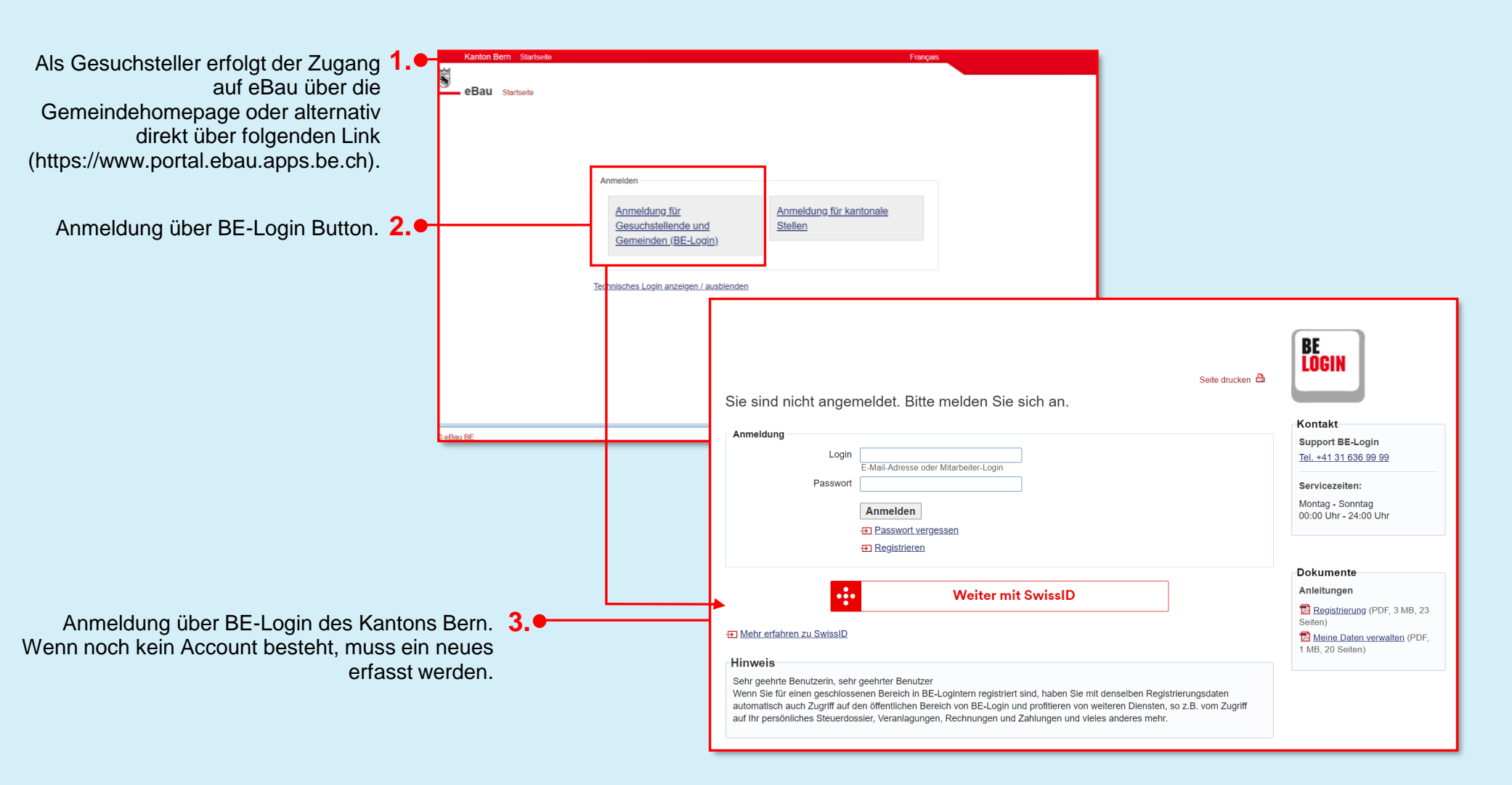

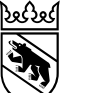

#### Kanton Bern Canton de Berne

23. Februar 2024

2

### Eingabe eines Gesuches als Gesuchsteller (2/12) $\rightarrow$ Einstiegsseite Gesuchstellende

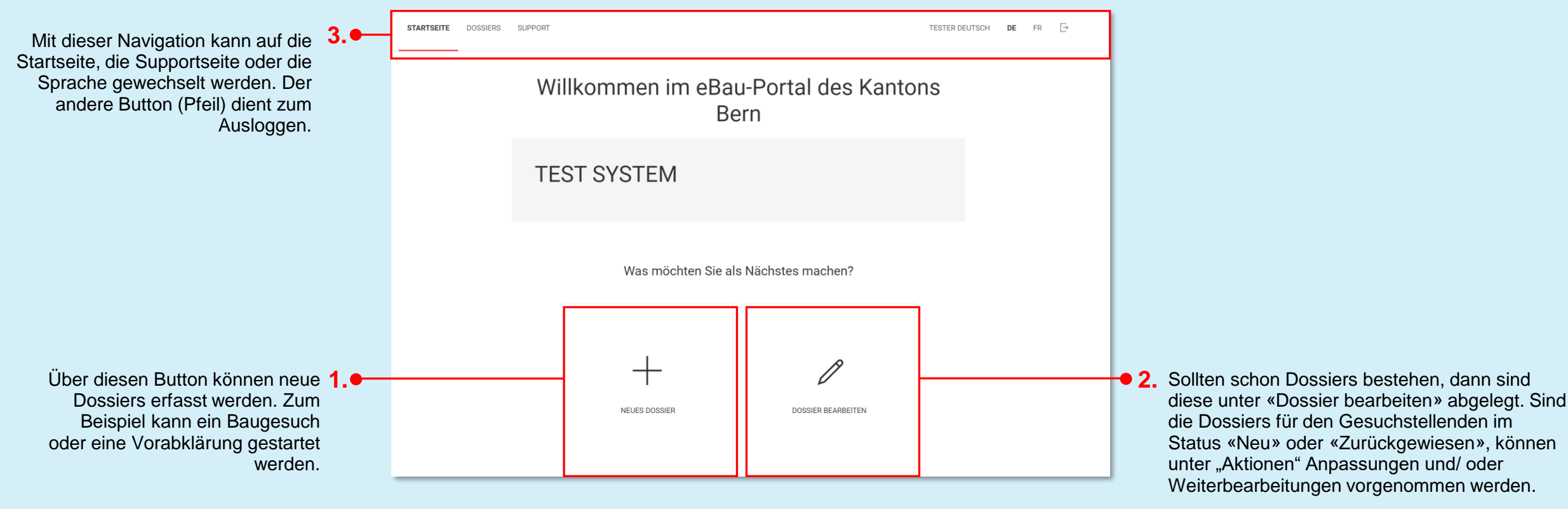

Zudem können in der Lasche Nachforderungen der Behörden bearbeitet und beantwortet werden.

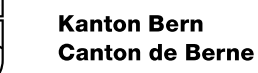

აღა

## Eingabe eines Gesuches als Gesuchsteller (3/12) $\rightarrow$ Dossiertyp wählen

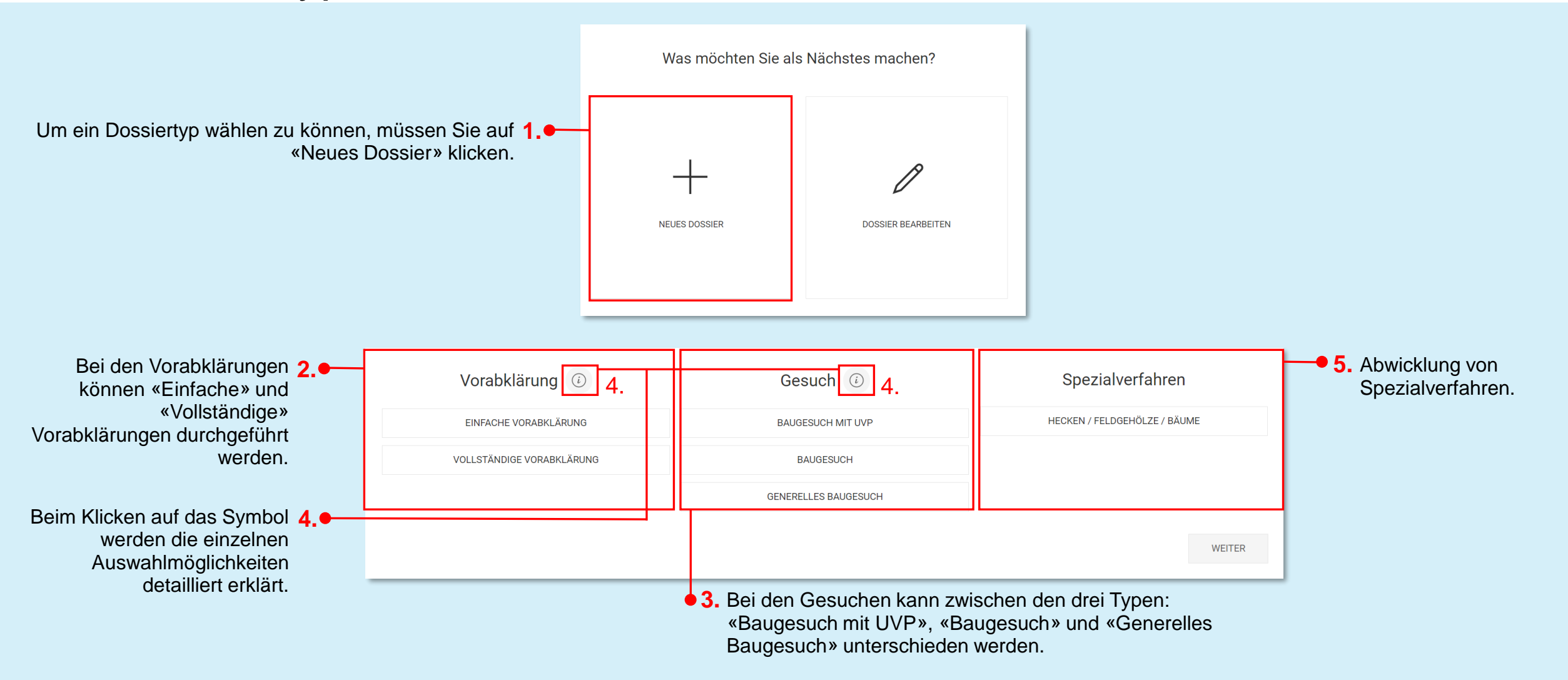

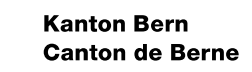

აღა

# Eingabe eines Gesuches als Gesuchsteller (4/12) $\rightarrow$ Startseite Baugesuch

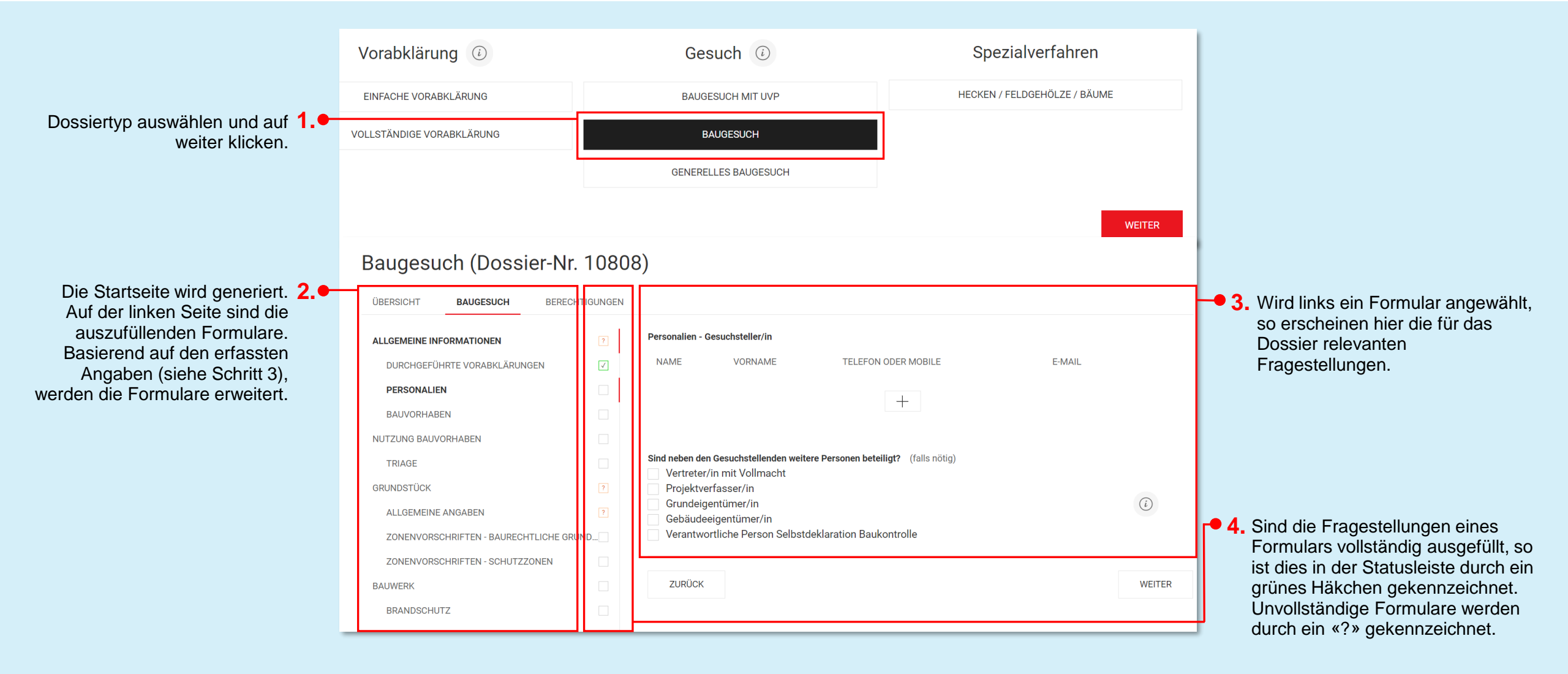

#### Eingabe eines Gesuches als Gesuchsteller (5/12) $\rightarrow$ Baugesuch mit Vorabklärungen

 $\checkmark$ 

× 🔻 🗸

 $\checkmark$ 

1

 $\checkmark$ 

 $\checkmark$ 

 $\checkmark$ 

SPEICHERN

Durch das Anklicken von «Ja» bei 1. Wurden Vorabklärungen durchgeführt? Vorabklärungen, können 🖸 Ja (i)Nein durchgeführte Vorabklärungen erfasst und dem Gesuch Durchgeführte Vorabklärungen zugeordnet werden. Dies hilft der AMTS- / FACHSTELLE KONTAKTPERSON DATUM MIT EBAU-NR.? Leitbehörde und den involvierten Amts-/Fachstellen im weiteren Verfahren. 2. Amts- / Fachstelle Amt für Gemeinden und Raumordnung - Abteilung Bauen Erfassung von durchgeführten Vorabklärungen 2. Kontaktperson durch das Anklicken des +-Buttons. Max Muster Telefon oder Mobile 031 000 00 00 Datum 06.05.2021 Erfassung der Angaben in Bezug zur 3. Vorabklärung. Sollte eine eBau-Nummer Mit eBau-Nr.? Ja vorhanden und dem Gesuchsteller bekannt Nein sein, hilft dies bei einer späteren Zuordnung Bemerkungen (falls nötig) durch die Leitbehörden. Danach auf In der Vorabklärung mit Max Muster wurde besprochen, ... «Speichern» klicken. Hinweis: Dokumente einer Vorabklärung werden bei den Unterlagen hochgeladen.

ઝ્લ્યુ

## Eingabe eines Gesuches als Gesuchsteller (6/12) $\rightarrow$ Datenerfassung Gesuchstellende

BAUGESUCH

BERECHTIGUNGEN

ÜBERSICHT

| Erfassung der Personalien       |
|---------------------------------|
| erfolgt per Klick auf den +-    |
| Button. Es können mehrere       |
| Gesuchstellende erfasst werden. |

|                                                                                                    | ?                   | Gesuchsteller/III             |                                         |                                       |      |                                                                          |
|----------------------------------------------------------------------------------------------------|---------------------|-------------------------------|-----------------------------------------|---------------------------------------|------|--------------------------------------------------------------------------|
| DURCHGEFÜHRTE VORABKLÄRUNGEN                                                                                                    | NAME                | VORNAME                       | TELEFON ODER MOBILE                     | E-MAIL                                |      |                                                                          |
| PERSONALIEN                                                                                                    |                     |                               |                                         |                                       |      |                                                                          |
| BAUVORHABEN                                                                                                    |                     |                               | +                                       |                                       |      |                                                                          |
| JUTZUNG BAUVORHABEN                                                                                                    |                     |                               |                                         |                                       |      |                                                                          |
| TRIAGE                                                                                                    | Sind neben de       | n Gesuchstellenden wei        | itere Personen beteiligt? (falls nötig) |                                       |      |                                                                          |
| BRUNDSTÜCK                                                                                                    | ? Projektv          | erfasser/in                   |                                         |                                       |      |                                                                          |
| ALLGEMEINE ANGABEN                                                                                                    | Grundeig     Gebäud | gentümer/in<br>eeigentümer/in |                                         | (i)                                   |      | Cind «Vertrator/in mit Vallmacht»                                        |
| ZONENVORSCHRIFTEN - BAURECHTLICHE GRUND.                                                                                                    | Verantw             | ortliche Person Selbst        | tdeklaration Baukontrolle               |                                       | - 3. | Sind «Vertreter/in mit volimacht»,                                       |
| ZONENVORSCHRIFTEN - SCHUTZZONEN                                                                                                    |                     |                               |                                         |                                       |      | «Projektvenassei/in», «Grundeigentumei/ir                                |
| JAUWERK                                                                                                    | ZURÜCK              |                               |                                         | WEITER                                |      | «Oebaudeelgemuniei/in/ odel<br>«Marantwortliche Person Selbstdeklaration |
|                                                                                                    |                     |                               |                                         |                                       |      |                                                                          |
| Handelt es sich um eine juristische Person?                                                                                                    |                     | ×                             | - 2 Erfassung o                         | ler Personalien und auf               |      | erfasst werden.                                                          |
| Handelt es sich um eine juristische Person?<br>Ja<br>Nein<br>Name                                                                               |                     | ×<br>~                        | • 2. Erfassung o<br>«Speichern          | ler Personalien und auf<br>» klicken. |      | erfasst werden.                                                          |
| Handelt es sich um eine juristische Person?<br>Ja<br>Nein<br>Name<br>Berner                                                                     |                     | ×                             | • 2. Erfassung c<br>«Speichern          | ler Personalien und auf<br>» klicken. |      | erfasst werden.                                                          |
| Handelt es sich um eine juristische Person?<br>Ja<br>Nein<br>Name<br>Berner                                                                     |                     | ×<br>~                        | • 2. Erfassung c<br>«Speichern          | ler Personalien und auf<br>» klicken. |      | erfasst werden.                                                          |
| Handelt es sich um eine juristische Person?<br>Ja<br>Nein<br>Name<br>Berner<br>Vorname                                                          |                     | ×<br>•                        | • 2. Erfassung c<br>«Speichern          | ler Personalien und auf<br>» klicken. |      | erfasst werden.                                                          |
| Handelt es sich um eine juristische Person?<br>Ja<br>Nein<br>Name<br>Berner<br>Vorname<br>Urs                                                   |                     | ×<br>~<br>~                   | • 2. Erfassung c<br>«Speichern          | ler Personalien und auf<br>» klicken. |      | erfasst werden.                                                          |
| Handelt es sich um eine juristische Person?<br>Ja<br>Nein<br>Name<br>Berner<br>Vorname<br>Urs<br>Strasse                                        |                     | ×<br>                         | 2. Erfassung c<br>«Speichern            | ler Personalien und auf<br>» klicken. |      | erfasst werden.                                                          |
| Handelt es sich um eine juristische Person?<br>Ja<br>Nein<br>Name<br>Berner<br>Vorname<br>Urs<br>Strasse<br>Bernstrasse                         |                     | ×<br>                         | • 2. Erfassung c<br>«Speichern          | ler Personalien und auf<br>» klicken. |      | erfasst werden.                                                          |
| Handelt es sich um eine juristische Person?<br>Ja<br>Nein<br>Name<br>Berner<br>Vorname<br>Urs<br>Strasse<br>Bernstrasse<br>Nummer (falls nötig) |                     |                               | 2. Erfassung o<br>«Speichern            | ler Personalien und auf<br>» klicken. |      | erfasst werden.                                                          |

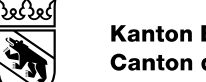

## Eingabe eines Gesuches als Gesuchsteller (7/12) $\rightarrow$ Beschreibung Bauvorhaben

| ÜBERSICHT BAUGESUCH           | BERECHTIGUNGEN |                                 |              | _ |                              |
|-------------------------------|----------------|---------------------------------|--------------|---|------------------------------|
| ALLGEMEINE INFORMATIONEN      | V              | Baubeschrieb                    |              |   | • 2. Alle möglichen Elemente |
| DURCHGEFÜHRTE VORABKLÄRUNGE   | N 🗸            | Um- / Ausbau                    |              |   | ausfüllen und auf weiter"    |
| PERSONALIEN                   |                | Umnutzung Erweiterung / Anbau   |              |   | klicken.                     |
| BAUVORHABEN                   | $\checkmark$   | Abbruch                         | $\checkmark$ |   |                              |
| NUTZUNG BAUVORHABEN           |                | Technische Anlage       Reklame |              |   |                              |
| TRIAGE                        |                | Tiefbauanlage                   |              |   |                              |
| GRUNDSTÜCK                    | ?              | Andere                          |              |   |                              |
| ALLGEMEINE ANGABEN            | ?              | Beschreibung                    |              |   |                              |
| ZONENVORSCHRIFTEN - BAURECHTL | ICHE GRUND     | Einfamilienhaus                 | <i>i √</i>   |   |                              |
| ZONENVORSCHRIFTEN - SCHUTZZON | NEN            | Bisherige Nutzung (falls nötig) |              |   |                              |
| BAUWERK                       |                |                                 |              |   |                              |
| BRANDSCHUTZ                   |                |                                 | 11           |   | ]                            |

7

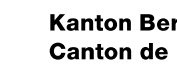

ઝારજ

### Eingabe eines Gesuches als Gesuchsteller (8/12) $\rightarrow$ Fragen zur Triage

| ALLGEMEINE INFORMATIONEN              | <b>V</b> | Für welche Nutzungsart dient das Bauvorhaben?                                                                                                    |                  |                                      |
|---------------------------------------|----------|----------------------------------------------------------------------------------------------------|------------------|--------------------------------------|
| DURCHGEFÜHRTE VORABKI ÄRUNGEN         |          | Wohnen                                                                                                    | <br><b></b> • 1. | Die Nutzungsbeschreibung des         |
| PERSONALIEN                           |          | Gewerbe                                                                                                    |                  | Bauvorhabens ist der Kernbestandteil |
| BAUVORHABEN                           | <b>v</b> | Verkauf (i)                                                                                                    |                  | den Angeben werden zusätzliche       |
| NUTZUNG BAUVORHABEN                   |          | Lager                                                                                                    |                  | Fragen und Formulare aufgeschaltet   |
| TRIAGE                                |          | Gastgewerbe<br>Andere                                                                                                    |                  | ragen and ronnalate dargesenaltet.   |
| GRUNDSTÜCK                            | ?        | Aldee                                                                                                    |                  |                                      |
| ALLGEMEINE ANGABEN                    | ?        | Sind Belange des Gewässerschutzes betroffen?                                                                                                    |                  |                                      |
| ZONENVORSCHRIFTEN - BAURECHTLICHE GRU | ND       | Nein                                                                                                    |                  |                                      |
| ZONENVORSCHRIFTEN - SCHUTZZONEN       |          | Ist ein Schutzraum für das entsprechende Baugesuch Pflicht?                                                                                              |                  |                                      |
| BAUWERK                               |          | Ja (i) Nein                                                                                                    |                  |                                      |
| BRANDSCHUTZ                           |          |                                                                                                    |                  |                                      |
| SPEZIALFORMULARE                      |          | Handelt es sich um eine Anlage, in welcher mit gentechnisch veränderten oder pathogenen Organismen (Klasse 3 oder 4) Tätigkeiten<br>durchgeführt werden? |                  |                                      |
| IMMISSIONSSCHUTZ I                    |          | │ Ja<br>│ Nein                                                                                                    |                  |                                      |
| IMMISSIONSSCHUTZ II                   |          |                                                                                                    |                  |                                      |
| HINDERNISFREIES BAUEN                 |          | Befindet sich das Bauvorhaben im Wald / Wytweide oder innerhalb von 30 m Abstand zum Wald / Wytweide?                                                    |                  |                                      |
| DOKUMENTE                             |          | O Nein                                                                                                    |                  |                                      |
| BESTÄTIGUNG                           |          | Gibt es bewilligungspflichtige Reklame?                                                                                                    |                  |                                      |
| EINREICHEN                            |          | Ia Ii Ii Ii Ii Ii Ii Ii Ii Ii Ii Ii Ii Ii                                                                                                    |                  |                                      |
|                                       |          | Ist beim Bauvorhaben mit Bauabfällen zu rechnen (inklusive Boden)?                                                                                       |                  |                                      |
|                                       |          | Nein (2)                                                                                                    |                  |                                      |
|                                       |          | Ist das Vorhaben energierelevant?                                                                                                    |                  |                                      |
|                                       |          | ⊖ Ja                                                                                                    |                  |                                      |

8

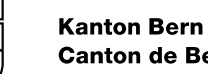

აღა

#### Eingabe eines Gesuches als Gesuchsteller (9/12) $\rightarrow$ Angaben zur Parzelle

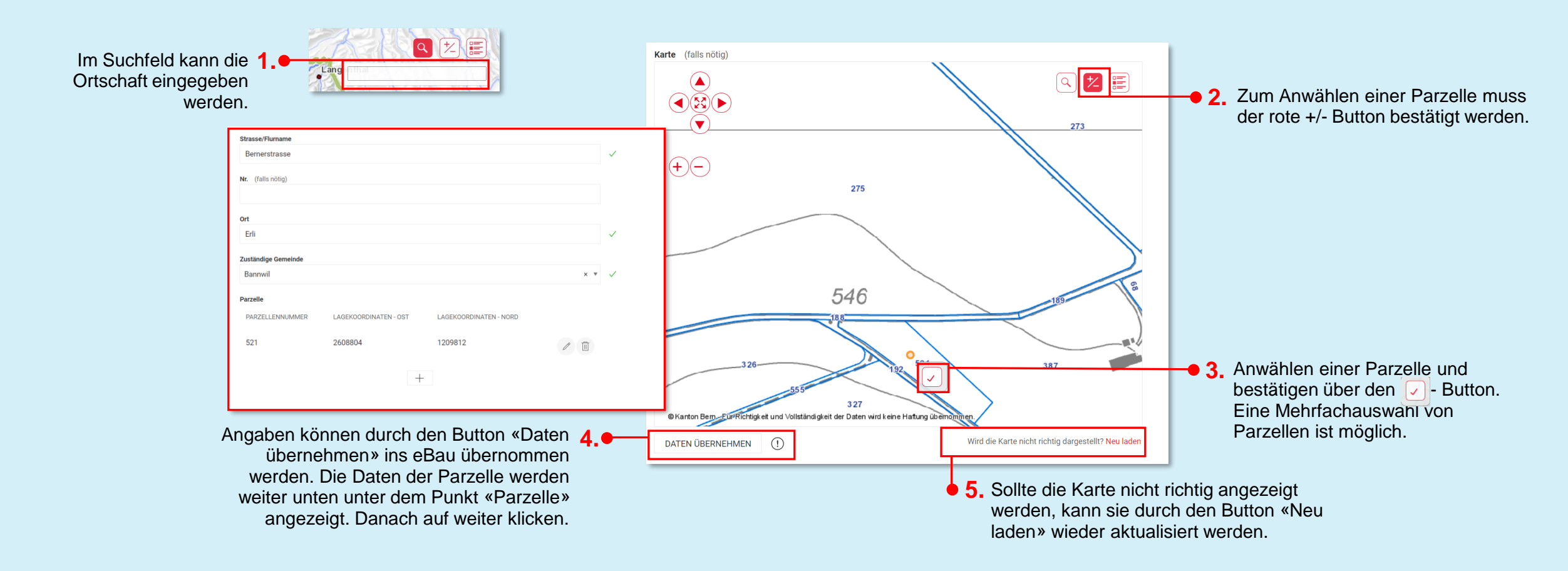

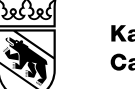

#### Eingabe eines Gesuches als Gesuchsteller (10/12) $\rightarrow$ Personen aufs Dossier berechtigen

| Über den Reiter 4                                                                                                    | Baugesuch (Doss                                   | ier-Nr. 10808)                                    |                                 |                               |          |                                                                                             |
|----------------------------------------------------------------------------------------------------|---------------------------------------------------|---------------------------------------------------|---------------------------------|-------------------------------|----------|---------------------------------------------------------------------------------------------|
| «Berechtigungen» können<br>zusätzliche Personen auf das<br>Dossier berechtigt werden.                                                                                                    | ÜBERSICHT BAUGESUCH<br>BENUTZER<br>Tester Deutsch | BERECHTIGUNGEN<br>ERFASST AM<br>04.05.2021, 18:10 | ні                              | NZUGEFÜGT VON<br>ster Deutsch | _        |                                                                                             |
| Mailadresse eingeben und auf <b>2.</b><br>«Einladen» klicken. Bedingung<br>ist eine bekannte und in eBau<br>hinterlegte Mailadresse. Diese<br>Personen haben Lese- und<br>Schreibberechtigungen Im | kurt.muster@bluemail.com                          | er-Nr. 10808)                                     |                                 |                               | EINLADEN |                                                                                             |
| Falle eines fachlichen<br>Supports kann auch die<br>Leitbehörde hier über eine<br>gültige Mailadresse<br>freigeschaltet und wieder                                                                 | ÜBERSICHT BAUGESUCH BENUTZER Tester Deutsch       | BERECHTIGUNGEN                                    | ERFASST AM<br>04.05.2021, 18:10 | HINZUGEFÜGT VON               | Ī        | <ul> <li>Jede auf das Dossier berechtigte<br/>Person kann wieder entfernt werden</li> </ul> |
| entienti werden.                                                                                                    |                                                   |                                                   |                                 |                               |          | Es gibt keinen Master des Dossiers.                                                         |

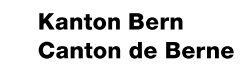

ઝારુજ

### Eingabe eines Gesuches als Gesuchsteller (11/12) $\rightarrow$ Dokumente hochladen

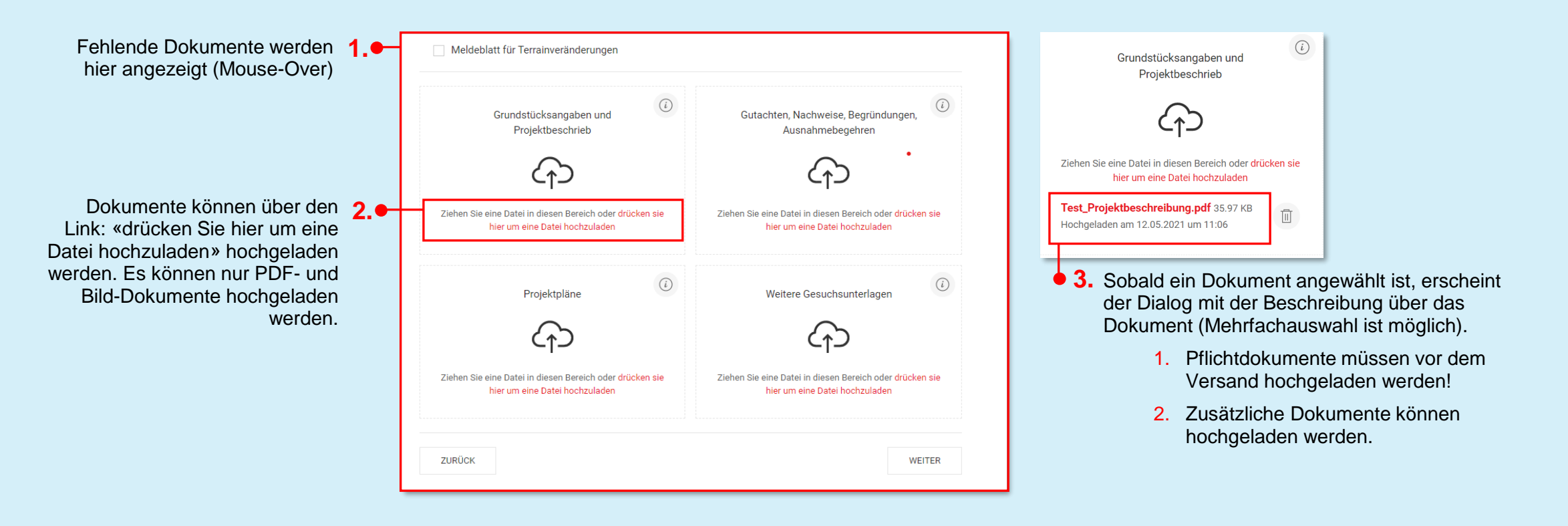

ઝારુજ

### Eingabe eines Gesuches als Gesuchsteller (12/12) → Gesuch/ Dossier einreichen

Achtung: Gemäss Art. 10 Abs. 6 BewD sind alle Gesuchsunterlagen (inkl. unterschriebenem eBau-Baugesuchsformular) in der nötigen Anzahl, mindestens aber in zweifacher Ausfertigung, bei der zuständigen Gemeindeverwaltung einzureichen (in Papierform).

| ÜBERSICHT BAUGESUCH BEREC            | NGEN                                                  |                                                    |
|--------------------------------------|-------------------------------------------------------|----------------------------------------------------|
| ALLGEMEINE INFORMATIONEN             | ✓ Bemerkungen (falls nötig)                           |                                                    |
| DURCHGEFÜHRTE VORABKLÄRUNGEN         | V                                                     |                                                    |
| PERSONALIEN                          | V                                                     | - A                                                |
| BAUVORHABEN                          | Sämtliche Pläne und Dokumente sind unterzeichnet, dat | tiert und in mindestens zweifacher Ausgabe mit dem |
| NUTZUNG BAUVORHABEN                  | Gesuchsformular bei der zuständigen Gemeinde einzus   | enden.                                             |
| TRIAGE                               | FORMULARDOWNLOAD (PDF)                                |                                                    |
| GRUNDSTÜCK                           | V                                                     |                                                    |
| ALLGEMEINE ANGABEN                   | J EINREICHEN                                          |                                                    |
| ZONENVORSCHRIFTEN - BAURECHTLICHE GI | ✓                                                     |                                                    |
| ZONENVORSCHRIFTEN - SCHUTZZONEN      | J ZURÜCK                                              |                                                    |
| BODENSCHUTZ                          | √                                                     |                                                    |
| BAUWERK                              | √                                                     |                                                    |
| BRANDSCHUTZ                          | V                                                     |                                                    |